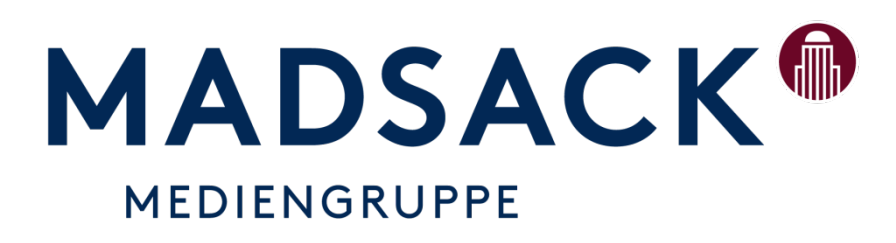

# smartMedia-Print Auftragserfassung

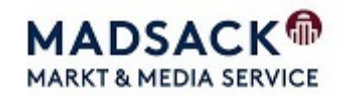

## Mobiles Arbeiten mit smartVI&VA

smartVI&A ermöglicht das mobile Erfassen und Bearbeiten von Anzeigenaufträgen an jedem beliebigen Ort und mit einem beliebigen Endgerät(PC, Laptop, I-Pad usw.). Es wird lediglich eine Internetverbindung, ein Browser sowie ein Benutzerzugang benötigt.

### Zugang und Anmeldung smartVI&VA

### Verwenden Sie den nachstehenden Link für den Zugang

https://service.niedersachsen.com/SMARTANZ0001

#### Die Benutzerdaten sind identisch mit dem VI&VA-Classic-Zugang.

| •                   |          |                 |
|---------------------|----------|-----------------|
|                     | Benutzer | 1               |
|                     | Kennwort |                 |
|                     | Mandant  | 001             |
|                     |          |                 |
|                     |          | Anmelden        |
|                     |          | Kennwort ändern |
|                     |          |                 |
|                     |          |                 |
| smart 1814 2020.1/4 |          |                 |

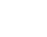

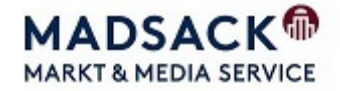

## GP-Suche über smartVI&VA

Nach erfolgreicher Anmeldung öffnet sich die Kundensuche.

| ← → C 介 	 Sicher   https://ogs.niedersachsen.com/sap/bu | c/ui5_ui5/grz/ui5_anz_outs                                                          | ide/index.html?sap-ui-langua<br>amDrive 😬 Nachrichten aus Berli | ge=D •• ★ !           |  |  |  |  |
|---------------------------------------------------------|-------------------------------------------------------------------------------------|-----------------------------------------------------------------|-----------------------|--|--|--|--|
| Smart VISVA Anzeigen // Auftrag /                       | // Madsack GmbH & Co. (0                                                            | 001) 🖁                                                          | Michael Hempel $\lor$ |  |  |  |  |
|                                                         | Q     Image: Meine Aufträge     Image: Meine Aufträge     Rechnungsempfänger wählen |                                                                 |                       |  |  |  |  |
| Q Kundensuche                                           |                                                                                     |                                                                 |                       |  |  |  |  |
| Vorname / Name                                          |                                                                                     |                                                                 |                       |  |  |  |  |
| Straße und Hausnr.                                      | Plz                                                                                 | Ort                                                             |                       |  |  |  |  |
| E-Mail oder Telefonnummer                               |                                                                                     |                                                                 |                       |  |  |  |  |
| Geschäftspartner ID Lfd. Nr.                            | Auftragsjahr                                                                        | Auftragsnr.                                                     |                       |  |  |  |  |
| Bitte wählen ~                                          | /                                                                                   |                                                                 |                       |  |  |  |  |
| Kunden des Beraters Abschluß Umsatz                     |                                                                                     |                                                                 | 2                     |  |  |  |  |
|                                                         | Formular leer                                                                       | en 🛞 Kunde anlegen                                              | Q Kunde suchen        |  |  |  |  |

Sie können sich hier über "Meine Aufträge"(1) alle durch Sie erfassten Aufträge der nächsten 5 Wochen(Zeitraum über Datumsfilter veränderbar) anlisten oder über Parameter wie Name, Ort, GP-Nummer, etc. einen Kunden suchen(2).

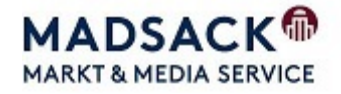

#### GP-Suche/Auswahl über das CRM-System Contact

Da im CRM-System Contact alle GP- und Auftragsdaten sehr gut aufbereitet sind, ist es empfehlenswert die Suche immer im Contact auszuführen und dann aus Contact ins smartVI&VA zu wechseln.

Bei einer Auftragsneuanlage wechselt man über die Punkte

Aufträge/smart-Auftrag oder das Symbol "Auftrag anlegen" ins smartVI&VA.

| MADSACK<br>MEDEN HANKKOR<br>OP Suche<br>Stamodsky<br>Auftragute<br>- VISA<br>- Smart-Auftrag | Home | e Gesc<br>Auftri<br>339/001<br>ftrag au | ihäftspartner<br>äge * Auftrag<br>ᢏ<br>iswählen | Kampagnen<br>sliste<br>M III V | Aufträge     | office Meldungen Report    | rting GP-Suche          | n-Str. 1, 30966 Hemminge | 217       |                   |       |            |
|----------------------------------------------------------------------------------------------|------|-----------------------------------------|-------------------------------------------------|--------------------------------|--------------|----------------------------|-------------------------|--------------------------|-----------|-------------------|-------|------------|
|                                                                                              | Prod | luktbereic                              | h                                               |                                | Anzeigen     |                            |                         | T                        |           | Buchungskreis     |       | 0001-Mads  |
|                                                                                              | Auft | ragsnumr                                | ner                                             |                                |              |                            |                         |                          |           | Inkl. Auftragstyp |       | Angebotsau |
|                                                                                              | Ersc | heinungst                               | ermin                                           |                                | von 11.08.20 | bis 09.03.2021             | - +                     | MQJ                      |           | $\searrow$        |       |            |
|                                                                                              |      |                                         |                                                 |                                |              |                            |                         |                          |           |                   |       |            |
|                                                                                              |      |                                         | Jahr                                            | Au                             | ftrag        | Verkaufsprodukt            | Rubrik                  | Unterrubrik              | A         | nzeigentext       | Menge | Sp.        |
|                                                                                              |      |                                         | 2020                                            | 0000230139                     |              | HAZ/NP Hannover            | Lokale Geschäftsanzeig  | Lokale Geschäftsanzeig   | Schützen  | Aktion 2020       | 100   | 0.00       |
|                                                                                              |      |                                         | 2020                                            | 0000230075                     |              | HAZ/NP Region Hannover Süd | Lokale Geschäftsanzeig  | Lokale Geschäftsanzeig   | Planen Ba | uen Wohnen 2020   | 130   | 0.00       |
|                                                                                              |      |                                         | 2020                                            | 0000230075                     |              | HAZ/NP Region Hannover Süd | Lokale Geschäftsanzeig  | Lokale Geschäftsanzeig   | Planen Ba | uen Wohnen 2020   | 0     | 0.00       |
|                                                                                              |      |                                         | 2020                                            | 0000230075                     |              | Print+ Teilausgabe         | Lokale Geschäftsanzeig  | Lokale Geschäftsanzeig   | Planen Ba | uen Wohnen 2020   | 0     | 0.00       |
|                                                                                              | 0    |                                         | 2020                                            | 0000066401                     |              | UA7/MD Usession            | Lakala Titelkonfanzaina | Lokala Titelkoofanaoiga  | Titelkoof | HAT IND           | E 1   | 1.00       |

|                | SMAR Mediaauftrag // MADSACK Medien Hannover (0026) | A Michael Hempel                             |
|----------------|-----------------------------------------------------|----------------------------------------------|
| Q              | Mediaauftrag erfassen                               | S= Theo Testkunde GmbH & Co. KG 101398774/00 |
| Print V Online |                                                     |                                              |

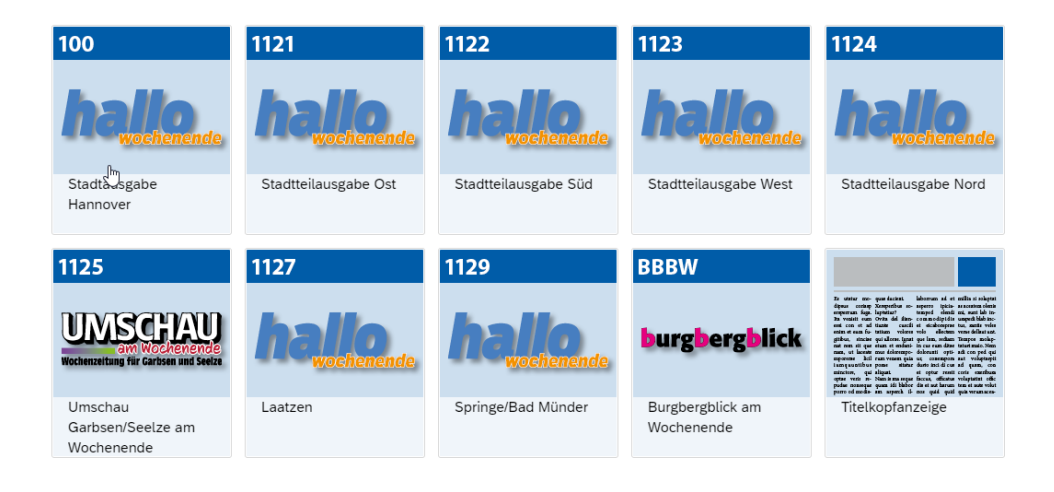

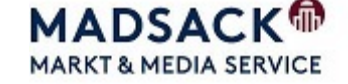

Möchte man einen bestehenden Auftrag ändern oder kopieren, wechselt man aus der contact-Auftragsliste ins smartVI&VA. Hier klickt man einfach mit der linken Maustaste auf die entsprechende Auftragsnummer.

| MADSACK <sup>®</sup><br>MEDIEN HANNOVER                               | Home                                                                                                    | Geschäftspartner | Kampagnen Aufträge | Office Meldungen Repor     | GP-Suche               |                        |                          |       |         |                |
|-----------------------------------------------------------------------|----------------------------------------------------------------------------------------------------|------------------|--------------------|----------------------------|------------------------|------------------------|--------------------------|-------|---------|----------------|
| GP Suche<br>Stammdaten<br>Auftragsliste<br>- VI&VA<br>- Smart-Auftrag | Aufträge * Auftragsliste<br>1006839/001 👀 🕫 📞 🖃 🔄 🗭 🚱 🕒 Klauenberg GmbH Rohr- und Kanalservice, Wilhelm-Röntgen-Str. 1, 30966 Hemmingen |                  |                    |                            |                        |                        |                          |       |         |                |
|                                                                       | Auftr                                                                                                    | ag auswählen     |                    |                            |                        |                        |                          |       |         |                |
|                                                                       | Produk                                                                                                    | tbereich         | Anzeigen           |                            |                        | •                      | Buchungskreis            |       | 0001-Ma | dsack GmbH & C |
|                                                                       | Auftrag                                                                                                    | gsnummer         |                    |                            |                        |                        | Inkl. Auftragstyp        |       | Angebot | sauftrag       |
|                                                                       | Ersche                                                                                                    | inungstermin     | von 11.08.20       | 020 📰 bis 09.03.2021       | - +                    | M Q J                  |                          |       |         |                |
|                                                                       |                                                                                                    |                  |                    |                            |                        |                        |                          |       |         |                |
|                                                                       |                                                                                                    |                  |                    |                            |                        |                        |                          |       |         |                |
|                                                                       |                                                                                                    | lahr             | Auftrag            | Verkaufenrodukt            | Pubrik                 | Unterrubrik            | Anzeigenteyt             | Menge | So.     | E-Datum        |
|                                                                       |                                                                                                    | 2020             | 0000230139         | HAZ/NP Happover            | Lokale Geschäftsanzeig | Lokale Geschäftsanzeig | Schützen Aktion 2020     | 100   | 0.00    | 15.10.20       |
|                                                                       |                                                                                                    | 2020             | 000023007          | HAZ/NP Region Hannover Süd | Lokale Geschäftsanzeig | Lokale Geschäftsanzeig | Planen Bauen Wohnen 2020 | 130   | 0.00    | 25.09.20       |
|                                                                       |                                                                                                    | 2020             | 0000230075         | HAZ/NP Region Hannover Süd | Lokale Geschäftsanzeig | Lokale Geschäftsanzeig | Planen Bauen Wohnen 2020 | 0     | 0.00    | 25.09.20       |
|                                                                       |                                                                                                    | 0000             | 0000000075         | 0.1.1.7.7                  | 1 1 0 1 0 1            | 111010                 | DI D 101 0000            |       | 0.00    | 05.00.0        |

In smartVI&VA kann der Auftrag dann über die Funktionen

| "Ändern"  | ◀           |                     |                    |             |               |            |               |            |          |          | 1         |              |            |
|-----------|-------------|---------------------|--------------------|-------------|---------------|------------|---------------|------------|----------|----------|-----------|--------------|------------|
| oder "Ko  | pieren 🛰    |                     |                    |             |               |            |               |            |          |          |           |              |            |
| entsprech | nend bea    | rbeitet werd        | en.                |             |               |            |               |            |          |          |           |              |            |
| 俞         |             | smart VISVA         | Anzeigen // Au     | ıftrag // M | VD GmbH (003  | 0)         |               |            |          |          | 8         | Michael      | Hempel 🗸   |
|           | räge        | Anzeigenübersich    | nt                 | ٤           | Score Media   | Group G    | imbH & Co.    | KG 3067970 | 0/001 fü | r 🚺      | MEDIO     | N AG 300     | 092546/001 |
| Suchen    | Q           | Alle Aufträge 🗸 🗸   | Von                | 13.11.2     | :018 🗰        | Bis        | 13.12.20      | 18 🗰       |          | atumsfil | iter anwe | nden         | <b>↑</b> ↓ |
|           |             |                     | Anzahl gef         | undend      | le Aufträge:  | 1          |               |            |          |          |           | ,            |            |
|           | 2018/162528 | 8 - MEDION AG       |                    |             |               |            |               | 5          |          | -        | /         | . <u>-</u> ] |            |
|           | 副 VKP       | GEM (Gesamtausgabe) | 🖻 Rubrik           |             | X000 (Überreg | gionale Ma | arkenartikel) | E-Termin   |          | 22.12.2  | 018       |              |            |
|           | Schlagwort  | MAZ / Aldi Talk     | ➡ Hone ★ Sonderthe | ema         | 240 mm        |            |               | ∆ Status   |          | NICHT    | ABGERE    | CHNET        |            |
|           | C Vorgang   | Gestaltet           | 🖾 Kfm. volls       | tändig      | 2             |            |               | ≗ Name des | RE:      | Score N  | 1edia Gro | up GmbH      | & Co.KG    |

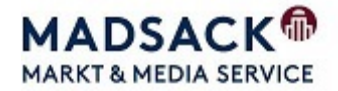

## Einen Anzeigenauftrag in smartVI&VA erfassen

Geben Sie den GP Namen ein und betätigen Sie die Kundensuche. Wählen Sie den gewünschten GP mit einem Doppelklick aus.

|                                                | smart <b>VISVA</b> An  | ugen // Auftrag // MVD GmbH (0030)              |                         |        | A Michael Hempel 🗸 |
|------------------------------------------------|------------------------|-------------------------------------------------|-------------------------|--------|--------------------|
| Q ii Meine Aufträge                            |                        | Rechnungsempfänger v                            | vählen                  |        |                    |
| Q Kundensuche - 12 Kunden gefunden             |                        |                                                 |                         |        |                    |
| Autohaus Gotthard König GmbH                   |                        |                                                 |                         |        | 233706/001         |
| Kolonnenstr. 31<br>10829 Berlin<br>Deutschland | ⊠ E-Mail<br>I≣ Telefon | schoeneberg@renault-koenig.de<br>+49 30 7895670 |                         | к<br>× |                    |
| Autohaus Gotthard König GmbH                   |                        |                                                 |                         |        | 238395/001 🥒       |
| Oderstr. 55                                    | ⊠ E-Mail               | info@renault-koenig.de                          | Kundenart               | к      |                    |
| 14513 Teltow                                   | Telefon                | +49 3328 457091                                 | ă <sup>s</sup> Abschluß | ×      |                    |

Jetzt können Sie sich die bestehenden Aufträge(1) des Kunden anzeigen lassen oder einen neuen Auftrag(2) erfassen.

| r s                                                                                                    | Mart Anzeigen // Auftrag // MVD GmbH (0030) | A Michael Hempel 🗸                           |
|----------------------------------------------------------------------------------------------------|---------------------------------------------|----------------------------------------------|
| Q 🗮 Meine Aufträge                                                                                                    | Kundenangaben                               | ద్దీ Autohaus Gotthard König GmbH 238395/001 |
| Rechnungsempfänger                                                                                                    |                                             |                                              |
| Name: Autohaus Gotthard König<br>Anschrift: Oderstr. 55<br>PLZ/Ort: 14513 Teltow<br>Land: Deutschland<br>Telefon: +49 3328 457091 | GmbH                                        |                                              |
|                                                                                                    | 12                                          | smart                                        |
| Q IIII Meine Aufträge                                                                                                    |                                             |                                              |

Nach einem (linken) Mausklick wechselt man in die Auftragsliste(1) oder springt sich direkt in Auftragserfassung(2).

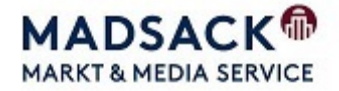

Hier muss zuerst der Ausgabe(n) gewählt werden. Sollte die gewünschte(n) Ausgabe(n) nicht in der ersten Auswahlmaske enthalten sein, kann man über "Weitere" die Auswahl erweitern.

| â                                      | Smart MIMA Anzeigen // Auftrag // MVD GmbH (0030)                                          | $\underline{O}$ -Michael Hempel $ \lor$ |
|----------------------------------------|--------------------------------------------------------------------------------------------|-----------------------------------------|
| Q                                      | Anzeigenauftrag erfassen                                                                   | Autohaus Gotthard König GmbH 238395/001 |
| Ihre Angaben:                          | VKP/PP wählen                                                                              |                                         |
| Auftrag:<br>Kfm. vollständig:          | Suchen                                                                                     | ۹                                       |
| Schnelleinstieg<br>Gestaltete Anzeigen | 54 Verkaufsprodukte stehen für Ihre Wahl zur Verfügung Sie können gerne mehrere VKPs wähle | en.                                     |
| VKP/PP                                 | Azubify Vorteilskombi Online/Print (AFYK)                                                  |                                         |
| noch nicht gewählt                     | Azubify Print (AFYP)                                                                       |                                         |
| Rubrik<br>noch nicht gewählt           | Fläming Echo (BEL)                                                                         |                                         |
| Termin<br>noch nicht gewählt           | Brandenburg (BRAN)                                                                         |                                         |
| Format und Farbe                       | Brandenburger Kurier (BRS)                                                                 |                                         |
| noch nicht gewählt                     | Weitere                                                                                    |                                         |
| Weitere Angaben<br>noch nicht gewählt  | بھی [5/54]                                                                                 |                                         |
| Korrekturabzug<br>noch nicht gewählt   |                                                                                            |                                         |
|                                        |                                                                                            |                                         |

Alternativ kann auch die Suchen-Funktion benutzt werden

|                                        | Smarl VIIIA Anzeigen // Auftrag // MVD GmbH (0030)                                      | 🔗 Michael Hempel 🗸                      |
|----------------------------------------|-----------------------------------------------------------------------------------------|-----------------------------------------|
| Q                                      | Anzeigenauftrag erfassen                                                                | Autohaus Gotthard König GmbH 238395/001 |
| Ihre Angaben:                          | VKP/PP wählen                                                                           | ≡                                       |
| Auftrag:<br>Kfm. vollständig: Č        | pos                                                                                     | ⊗ Q                                     |
| Schnelleinstieg<br>Gestaltete Anzeigen | 54 Verkaufsprodukte stehen für Ihre Wahl zur Vefügung Sie können gerne mehrere VKPs wäh | len.                                    |
| VKP/PP<br>noch nicht gewählt           | Potsdamer Tageszeitung (POS)                                                            |                                         |
| Rubrik<br>noch nicht gewählt           |                                                                                         |                                         |
| Termin<br>noch nicht gewählt           |                                                                                         |                                         |
| Format und Farbe<br>noch nicht gewählt |                                                                                         |                                         |
| Weitere Angaben<br>noch nicht gewählt  |                                                                                         |                                         |
| Korrekturabzug<br>noch nicht gewählt   |                                                                                         |                                         |
|                                        |                                                                                         |                                         |
|                                        |                                                                                         |                                         |
|                                        |                                                                                         |                                         |
|                                        |                                                                                         |                                         |
|                                        | Auftrag speichern                                                                       | Weiter                                  |

Die Auswahl muss mit dem "Weiter" Button bestätigt werden.

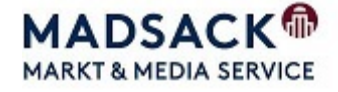

| ର smart                                | Anzeigen // Auftrag // MVD GmbH (0030)                 | A Michael Hempel 🗸        |
|----------------------------------------|--------------------------------------------------------|---------------------------|
| Q I≣ Meine Aufträge I≣                 | Anzeigenauftrag erfassen                               | ard König GmbH 238395/001 |
| Ihre Angaben:                          | Rubrik wählen                                          | €                         |
| Auftrag:<br>Kfm. vollständig:          | C Suchen                                               | ٩                         |
| Schnelleinstieg<br>Gestaltete Anzeigen | Geschäftsempfehlungen (GE) > Geschäftsempfehlungen (Ef | 000) > Unterrubrik wählen |
| VKP/PP<br>Potsdamer Tageszeitung       | geschäftsempfehlungen (00)                             | auswählen                 |
| Rubrik<br><b>noch nicht gewählt</b>    | An- und Verkauf (10)<br>Bestatter (11)                 | auswählen                 |
| Termin<br>noch nicht gewählt           | Wassersport/Freizeit (12)                              | auswählen                 |
| Format und Farbe<br>noch nicht gewählt | Grabgestaltung (13)                                    | auswählen                 |
| Weitere Angaben<br>noch nicht gewählt  | Öffentliche Bekanntmachung (20)                        | auswählen                 |
| Korrekturabzug<br>noch nicht gewählt   | Ausschreibungen (25)                                   | auswählen                 |
|                                        |                                                        |                           |
|                                        |                                                        |                           |
|                                        |                                                        |                           |
|                                        | D Auftrag speichern                                    | Weiter                    |

Wählen Sie die Rubrik aus, verwenden Sie hier ggf. die Suchfunktion.

Wählen Sie über die Kalenderfunktion einen oder mehrere Erscheinungstermine aus und bestätigen Sie die Auswahl mit "Termin wählen"

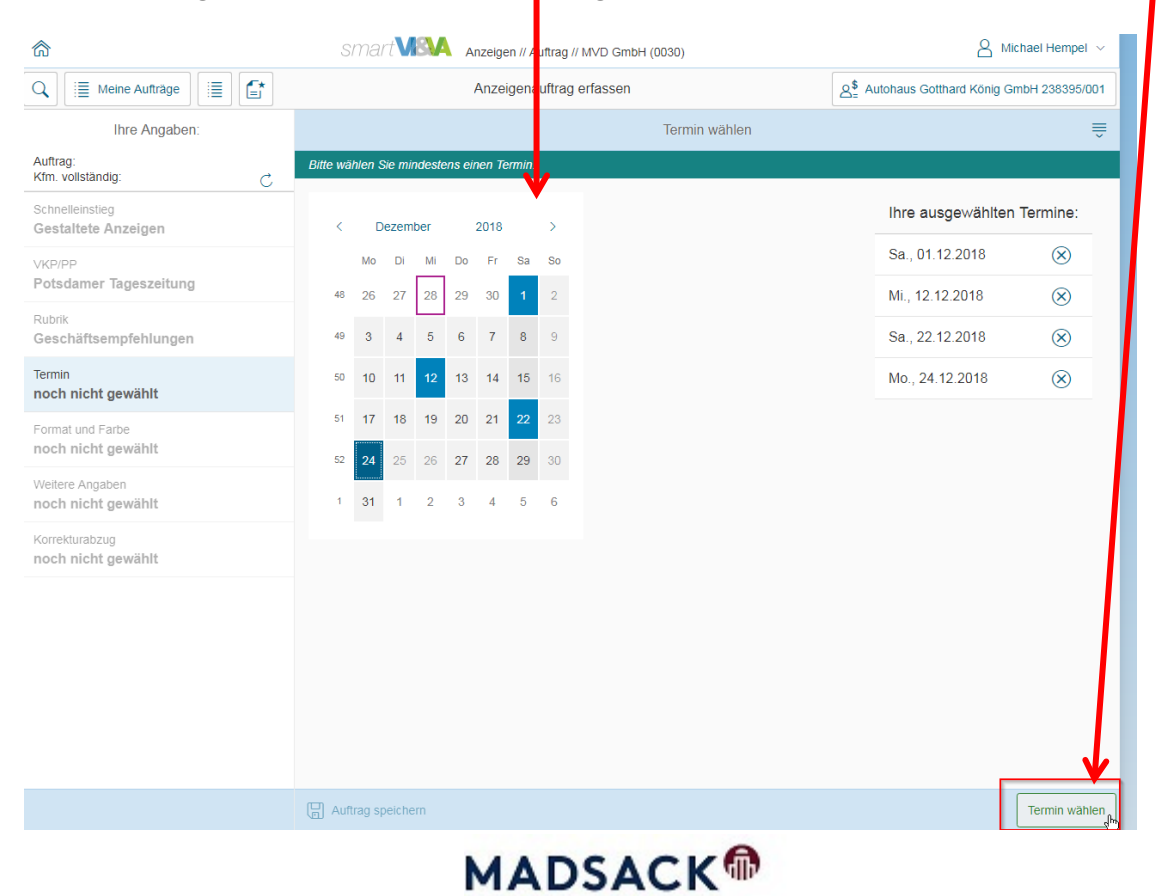

MARKT & MEDIA SERVICE

| <u>م</u>                               | Smart VISA Anzeigen // Auftrag // MVD GmbH (0030)       | A Michael Hempel 🗸                      |
|----------------------------------------|---------------------------------------------------------|-----------------------------------------|
| Q                                      | Anzeigenauftrag erfassen                                | Autohaus Gotthard König GmbH 238395/001 |
| Ihre Angaben:                          | Format und Farbe                                        | €                                       |
| Auftrag:<br>Kfm. vollständig: C        | Bitte geben Sie mindestens eine Höhe und Spaltenart an. |                                         |
| Schnelleinstieg<br>Gestaltete Anzeigen | Festformat auswählen<br>Ohne Festformat                 |                                         |
| VKP/PP<br>Potsdamer Tageszeitung       | Hohe                                                    | _                                       |
| Rubrik<br>Geschäftsempfehlungen        | 100  Min: 1 MM, Max: 480                                | ММ                                      |
| - ·                                    | N                                                       |                                         |

## Wählen Sie die Anzeigenhöhe,

## Die Spaltenanzahl

| <b>命</b>                                          | SMart VINA Anzeigen // Auftrag // MVD GmbH (0030)       | A Michael Hempel 🗸                      |
|---------------------------------------------------|---------------------------------------------------------|-----------------------------------------|
| Q I≣ Meine Aufträge I≣ 📑                          | Anzeigenauftrag erfassen                                | Autohaus Gotthard König GmbH 238395/001 |
| Ihre Angaben:                                     | Format und Farbe                                        | ≜                                       |
| Auftrag:<br>Kfm. vollständig:                     | Bitte geben Sie mindestens eine Höhe und Spaltenart an. |                                         |
| Schnelleinstieg<br>Gestaltete Anzeigen            | Festformat auswählen                                    |                                         |
| VKP/PP<br>Potsdamer Tageszeitung                  | Ohne Festformat                                         |                                         |
| Rubrik<br>Geschäftsempfehlungen                   | Höhe 100 Min: 1 MM, Max: 44                             | 30 MM                                   |
| Termin<br>Sa., 01.12.2018                         | Ihre Spaltenarten:                                      |                                         |
| Format und Farbe<br>noch nicht gewählt            | Keine Spaltenart gewählt                                |                                         |
| Spaltenauswahl                                    |                                                         |                                         |
| Suchen                                            |                                                         |                                         |
| 1-spaltig<br>Breite: 45.000 mm                    |                                                         |                                         |
| 2-spaltig<br>Breite: 92.000 mm                    |                                                         |                                         |
| 3-spaltig<br>Breite: 139.000 mm                   |                                                         |                                         |
| 4-spaltig<br>Breite: 186.000 mm                   |                                                         |                                         |
| alt Anzeige 4 Sp. über Bund<br>Breite: 186.000 mm |                                                         |                                         |
| 5-spaltig<br>Breite: 233.000 mm                   |                                                         |                                         |
| 6-spaltig<br>Breite: 280.000 mm                   |                                                         |                                         |
| alt Anzeige 6 Sp. über Bund<br>Breite: 280.000 mm |                                                         |                                         |
| 7-spaltig<br>Breite: 327.000 mm                   |                                                         |                                         |
|                                                   |                                                         |                                         |
|                                                   |                                                         |                                         |
| Abbrechen                                         |                                                         |                                         |
|                                                   | MADSACK                                                 |                                         |

MARKT & MEDIA SERVICE

und Farbe der Anzeige aus und bestätigen Sie die Auswahl mit "weiter".

| <u>م</u>                               | SMart VIIIA Anzeigen // Auftrag // MVD GmbH (0030)      | A Michael Hempel 🗸                      |
|----------------------------------------|---------------------------------------------------------|-----------------------------------------|
| Q I≣ Meine Aufträge I≣ 😭               | Anzeigenauftrag erfassen                                | Autohaus Gotthard König GmbH 238395/001 |
| Ihre Angaben:                          | Format und Farbe                                        |                                         |
| Auftrag:<br>Kfm. vollständig: C        | Bitte geben Sie mindestens eine Höhe und Spaltenart an. |                                         |
| Schnelleinstieg<br>Gestaltete Anzeigen | Festformat auswählen<br>Ohne Festformat                 |                                         |
| VKP/PP<br>Potsdamer Tageszeitung       | Höhe                                                    |                                         |
| Rubrik<br>Geschäftsempfehlungen        | 100 Min: 1 MM, Max: 480                                 | ММ                                      |
| Termin<br>Sa., 01.12.2018              | Ihre Spaltenarten:                                      |                                         |
| Format und Farbe<br>noch nicht gewählt | 2-spaltig<br>Breite: 92,000 mm                          |                                         |
| Weitere Angaben<br>noch nicht gewählt  | ihre Farben:                                            |                                         |
| Korrekturabzug<br>noch nicht gewählt   |                                                         |                                         |
| Farbauswahl                            |                                                         |                                         |
| Suchen                                 | Q                                                       |                                         |
| sw                                     |                                                         |                                         |
| 4-Color                                |                                                         |                                         |
|                                        |                                                         |                                         |
|                                        |                                                         |                                         |
|                                        |                                                         |                                         |
|                                        |                                                         |                                         |
|                                        |                                                         |                                         |
|                                        |                                                         |                                         |
|                                        |                                                         |                                         |
|                                        |                                                         |                                         |
|                                        |                                                         |                                         |
|                                        |                                                         |                                         |
|                                        |                                                         |                                         |
| Abbrec                                 | hen                                                     |                                         |

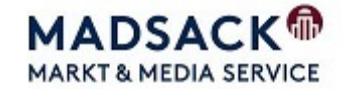

Vergeben Sie einen dem Auftrag einen Betreff und ggf. eine vom Kunden genannte Auftragsnummer, bei Bedarf kann ein Platzierungswunsch eingetragen werden.

| Allgemein            |                |
|----------------------|----------------|
| Betreff              | Notiz          |
| Aktion Octavia       | Notiz eingeben |
| Platzierungswunsch   |                |
| schön platzieren     | Disposition    |
| Kundenauftragsnummer |                |
| 0815/4711            |                |

Wählen Sie den Produktionsweg aus und ob(im Ausnahmefall) ein Nebenmotiv generiert werden muss.

| VKP/PP<br>Potsdamer Tageszeitung      | Produktion                                      |                                |
|---------------------------------------|-------------------------------------------------|--------------------------------|
| Rubrik<br>Geschäftsempfehlungen       | Produktionsweg                                  | Nebenmotivgenerierung anstoßen |
| Termin<br>Sa., 01.12.2018             | Direktvergabe an Satzdienstlei                  | Ja                             |
| Format und Farbe<br>100 MM - 2 SP.    | Direktvergabe an Satzdienstle GO                |                                |
| Weitere Angaben<br>noch nicht gewählt | Innendienst / Clearing                          | Auftragsbestätigung per Email  |
| Korrekturabzug<br>noch nicht gewählt  | Platzierungsmasken<br>Online Werbemittel fertig | Y - massaugurg                 |
|                                       | Onlineauftrag                                   |                                |
|                                       | Satz                                            |                                |
|                                       | Wiederholer ohne jede Änderung                  |                                |

Wählen Sie ob es sich um ein Angebot oder einen Auftrag handelt und ob eine Auftragsbestätigung versendet werden soll.

| Bestätigung/Auftragssteuerung                                      |                               |
|--------------------------------------------------------------------|-------------------------------|
| Steuerung<br>Keine Steuerung<br>Keine Steuerung<br>Angebotsauftrag | Auftragsbestätigung per Email |

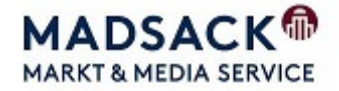

#### Wählen Sie ggf. einen Berater aus.

| Beraterwahl                                           |
|-------------------------------------------------------|
| Folgende Berater ausgewählt:<br>Schwichtenberg Stefan |
| Weiter Weiter                                         |

Bestätigen Sie dann die ausgewählten Punkte mit "Weiter"

Sollte der Kunde einen Korrekturabzug wünschen, füllen Sie das Datum, die Zeit und die gewünschte Form des Abzugs.

| Korrekturabzugsdaten eingeben |                           |       |     |     |  |  |  |
|-------------------------------|---------------------------|-------|-----|-----|--|--|--|
| Korrekturdatum                | Korrekturuhrzeit          |       |     |     |  |  |  |
| 07.09.2018 💼                  | 15:00                     | 15:00 |     |     |  |  |  |
|                               |                           |       |     | 1   |  |  |  |
| Erfasser                      | michael.hempel@madsack.de | Keine | PDF | Por |  |  |  |
| Kunde                         |                           | Keine | PDF | Por |  |  |  |
| Hauptberater                  |                           | Keine | PDF | Por |  |  |  |
|                               |                           |       | ٩m  | -   |  |  |  |
| Abweichender Empf.            | max.mustermann@muster.de  | Keine | PDF | Por |  |  |  |

Sollten noch keine Angaben zur Druckvorlage vorliegen, wird der Auftrag gespeichert. Bei korrekter Erfassung erhält der Auftrag eine n grünen Haken unter der Auftragsnummer, bei fehlenden Angaben ein rotes Ausrufezeichen.

| 🙃 smar                                      | t VIIA Anzeigen // Auftra | ag // Madsack GmbH & Co. (0001) |            | $\triangle$ Michael Hempel ${\scriptstyle\lor}$ |  |  |
|---------------------------------------------|---------------------------|---------------------------------|------------|-------------------------------------------------|--|--|
| Q i≣ Meine Aufträge i≣ 😭                    | Anzeigen                  | Anzeigenauftrag erfassen        |            |                                                 |  |  |
| Ihre Angaben:                               |                           | ProCon-Korrekturat              | bzugsdaten |                                                 |  |  |
| Auftrag: 2018 / 443840<br>Kfm. vollständig: | Korrekturabzugsdaten eing | geben                           |            |                                                 |  |  |
| Schnelleinstieg                             | Korrekturdatum            | Korrekturuhrzeit                |            |                                                 |  |  |
| Gestaltete Anzeigen                         | 05.09.2018                | 15:00                           | Ð          |                                                 |  |  |
| VKP/PP<br>HAZ/NP Hannover                   | Erfasser                  | michael.hempel@madsack.de       | Keine PDF  | Por                                             |  |  |
| Rubrik<br>Automarkt Verkauf - Skoda         | Kunde                     |                                 | Keine PDF  | Por                                             |  |  |
| Termin<br>Mi., 12.09.2018                   | Hauptberater              | max mustarmann@mustar.do        | Keine PDF  | Por                                             |  |  |
| Format und Farbe<br>150 MM - 2 SP.          | Abweichender Empi.        | max.mustermaini@muster.ue       | Keile      | F0                                              |  |  |
| Weitere Angaben<br>Aktion Octavia           |                           |                                 |            |                                                 |  |  |
| Korrekturabzug<br>noch nicht gewählt        |                           |                                 |            |                                                 |  |  |
|                                             |                           |                                 |            |                                                 |  |  |
| Endpreis 12.548,55 El                       | JR                        |                                 |            | Auftrag speichern                               |  |  |
|                                             |                           | MADEA                           | ~v@        |                                                 |  |  |

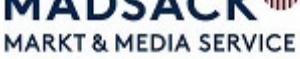

Sollten uns bereits die Angaben zum Satz vorliegen, wechseln wir über das Auswahlmenü zum ProCon.

| 俞                                             | smart | Anzeigen // Auftra        | g // Madsack GmbH & Co. (0001) |           |      | A Michael Hempel 🗸 |  |
|-----------------------------------------------|-------|---------------------------|--------------------------------|-----------|------|--------------------|--|
| Q     i≣     Meine Aufträge                   |       | Anzeigen                  | Anzeigenauftrag erfassen       |           |      |                    |  |
| Ihre Angaben:                                 |       |                           | ProCon-Korrekturab             | zugsdaten |      |                    |  |
| Auftrag: 2018 / 443840<br>Kfm. vollständig: 🗹 | Ċ     | Korrekturabzugsdaten eing | jeben                          |           |      | VI&VA Abspring     |  |
| Schnelleinstieg                               |       | Korrekturdatum            | Korrekturuhrzeit               |           |      |                    |  |
| Gestaltete Anzeigen                           | 0     | 05.09.2018                | 15:00                          | Ð         |      | Preisübersicht     |  |
| VKP/PP                                        | ø     |                           |                                |           |      | Dater Inlieferung  |  |
| HAZ/NP Hannover                               | 0     | Erfasser                  | michael.hempel@madsack.de      | Keine     | PDF  |                    |  |
| Rubrik<br>Automarkt Verkauf - Skoda           | Ø     | Kunde                     |                                | Keine     | PDF  |                    |  |
|                                               |       | Hauptberater              |                                | Keine     | PDF  | Por                |  |
| Termin<br>Mi., 12.09.2018                     | Ø     |                           |                                |           | . 51 |                    |  |
| -                                             |       | Abweichender Empf.        | max.mustermann@muster.de       | Keine     | PDF  | Por                |  |
| 150 MM - 2 SP.                                | Ø     |                           |                                |           |      |                    |  |

Hier wählen wir aus, ob es sich um eine Vollvorlage oder einen Satzauftrag handelt.

Achtung die Auswahl sollte mit der Auswahl der Auftragserfassung (GO/I/D/W) übereinstimmen!

| < | ProCon         | Ċ              | Suchen | Q |
|---|----------------|----------------|--------|---|
|   |                |                |        |   |
|   | Narthy 🚊       | Geändert       | Größe  |   |
|   | Korrektorat    | vor 21 Minuten |        | ٦ |
|   | Korrektur      | vor 21 Minuten |        | Q |
|   | Volivorlagen   | vor 21 Minuten |        | R |
| ~ | Vorlagen_Techn | vor 21 Minuten | -      | ₫ |

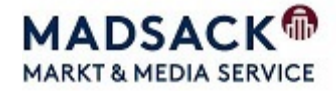

 Suchen
 Suchen

 Image: Second second seco

Im nächsten Schritt werden die Satzdaten und die Satzanweisung hinterlegt.

Schließen Sie nach Befüllung ProCon und vergeben Sie einen Status.

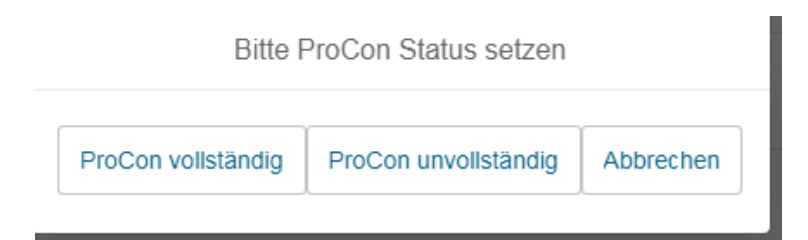

#### **ProCon vollständig:**

Es sind alle Satzdaten vorhanden, der Satzdienstleister kann mit dem Anzeigensatz beginnen.

#### **ProCon unvollständig:**

Es fehlen noch Satzdaten, die Tasche soll noch nicht dem Satzdienstleister übergeben werden.

Speichern Sie danach den Auftrag.

| Ihre Angaben:                                 |           |                              | ProCon-Korrekturabzugsdaten |                              |       |     |     | ⇒              |
|-----------------------------------------------|-----------|------------------------------|-----------------------------|------------------------------|-------|-----|-----|----------------|
| Auftrag: 2018 / 443840<br>Kfm. voliständig: V | Ċ         | Korrekturabzugsdaten einge   | eben                        |                              |       |     |     |                |
| Schnelleinstieg<br>Gestaltete Anzeigen        | Ø         | Korrekturdatum<br>05.09.2018 |                             | Korrekturuhrzeit<br>11:57    | Э     |     |     |                |
| VKP/PP<br>HAZ/NP Hannover                     | Ø         | Erfasser                     | mich                        | iael.hempel@madsack.de       | Keine | PDF | Por |                |
| Rubrik<br>Automarkt Verkauf - Skoda           | Ø         | Kunde                        |                             |                              | Keine | PDF | Por |                |
| Termin<br>Mi., 12.09.2018                     | Ø         | Hauptberater                 |                             |                              | Keine | PDF | Por |                |
| Format und Farbe<br>150 MM - 2 SP.            | Ø         | Abweichender Empf.           | max                         | .mustermann@muster.de        | Keine | PDF | Por |                |
| Weitere Angaben<br>Aktion Octavia             | 0         |                              |                             |                              |       |     |     |                |
| Korrekturabzug<br>noch nicht gewählt          |           |                              |                             |                              |       |     |     |                |
|                                               |           | Ihr Auftr<br>gespeic         | ag wurde<br>hert: 201       | e erfolgreich<br>18 / 443840 |       |     |     |                |
| Endpreis 12.54                                | 18,55 EUR |                              |                             |                              |       |     |     | frag speichern |
|                                               |           |                              |                             |                              |       |     |     |                |

## Auftragsliste in smartVI&VA

## Motiv/Gestaltung

|                                            |                                                         | Auftra                                   | gsnummer                                                         |                            |                                          |                                                     |                                                            |              |
|--------------------------------------------|---------------------------------------------------------|------------------------------------------|------------------------------------------------------------------|----------------------------|------------------------------------------|-----------------------------------------------------|------------------------------------------------------------|--------------|
|                                            |                                                         |                                          | GP-Nam                                                           | ie                         |                                          |                                                     |                                                            |              |
|                                            |                                                         |                                          | Sta                                                              | atus Fertig                | stellung 🗲 🗕                             |                                                     |                                                            |              |
|                                            |                                                         |                                          | Sta                                                              | atus Satzta                | ische <del>&lt;</del>                    |                                                     |                                                            |              |
| â                                          |                                                         | ne vorgang                               |                                                                  | nzeigen // Auftrag // Mads | sack GmbH & Co. (0001)                   | A≓name des RL.                                      | Ontainer-rigna e. K.                                       | ael Hempel 🗸 |
|                                            | <b>1</b>                                                | 2018/142                                 | 827 - Friedrich Halle                                            | r                          |                                          |                                                     | - / B [                                                    | i            |
| HE AND AND AND AND AND AND AND AND AND AND | Wieningsen/<br>annover<br>werden kodern<br>no werdenden | DVKP<br>Breite<br>Schlagwort<br>CVorgang | 3271 (HAZ/NP Region Hannov<br>1 SP<br>Image Werbung<br>Gestaltet | er ⊡ Rubrik                | 0513 (Lokale Textanzeigen)<br>70 mm<br>☑ | 편 E-Termin<br>☞ Farbe<br>스 Status<br>≗ Name des RE: | Þ. 06.09.2018<br>100<br>TEILWABGERECH.<br>Friedrich Haller |              |
| Auftra                                     | ag in V                                                 | /I&VA-(                                  | Classic(SAP) öf                                                  | fnen                       |                                          | _                                                   |                                                            |              |
| Auftra                                     | ag in s                                                 | martVI                                   | &VA ändern 🔺                                                     |                            |                                          |                                                     |                                                            |              |
| Auftra                                     | ag Kop                                                  | oieren                                   | •                                                                |                            |                                          |                                                     |                                                            |              |
| Inforn                                     | natior                                                  | ien zun                                  | n Auftrag <del>&lt;</del>                                        |                            |                                          |                                                     |                                                            |              |
| Auftra                                     | ag löso                                                 | chen 🗲                                   |                                                                  |                            |                                          |                                                     |                                                            |              |

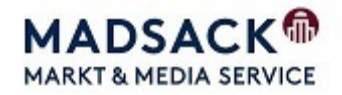

## Eine Korrektur für den Satzdienstleister beauftragen(nach erhaltenen Korrekturabzug).

Auftrag in Liste aufrufen("meine Aufträge" oder Liste des GPs)

#### Korrekturabzugsportal auswählen

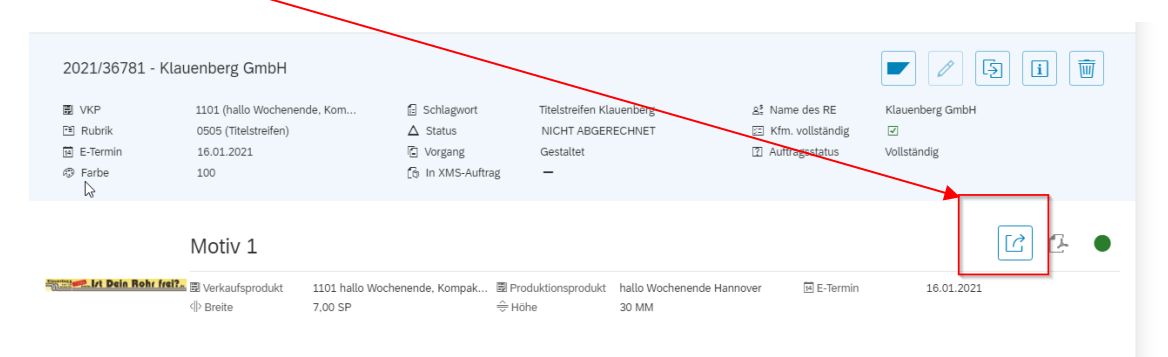

#### Auf "Korrekturwunsch erstellen" klicken

|                                                                                                    | WUCHENBLAI                                                                   | wochenende  |                      |  |  |  |
|----------------------------------------------------------------------------------------------------|------------------------------------------------------------------------------|-------------|----------------------|--|--|--|
|                                                                                                    | Korrekturabzug für den Anzeigenauftrag 2021/36781 des Kunden Klauenberg GmbH |             |                      |  |  |  |
| Klauenberg                                                                                                    | Sehr geehrter Kunde,                                                         |             |                      |  |  |  |
| Sehr geehrter Kunde,         Image: Vorschau vergrößern         Image: PDF-Vorschau         Image: PDF-Vorschau         Bitte überprüfen Sie Inhalt und Form der Anzeige sorgfältig und erteilen Sie uns Ihre Freigabe oder erstellen Sie einen Kurrekturwunsch. Nutzen Sie dafür den Button "Korrekturwunsch erstellen" in der unteren Menüleiste.         Korrekturen sind bis zum 14.01.2021, 11:00 Uhr möglich.         Spätere Reklamationen können nicht berücksichtigt werden.         Mit freundlichen Grüßen,         MADSACK Medien Hannover GmbH & Co. KG |                                                                              |             |                      |  |  |  |
| 🖗 Auftragsattribute                                                                                                    |                                                                              |             |                      |  |  |  |
| Erscheinungstag                                                                                                    | 16.01.2021                                                                   | Anzeigenart | Titelstreifen        |  |  |  |
| Verkaufsprodukt                                                                                                    | 1101 - hallo Wochenende, Kompaktausgabe I                                    | Breite      | 7,00 SP (327,000 mm) |  |  |  |
| Rubrik                                                                                                    | 0505 Titelstreifen                                                           | Höhe        | 30 MM                |  |  |  |
| Sonderthema                                                                                                    |                                                                              | Farbe       | 4-Color              |  |  |  |
| ✓ Freigabe erteilen Rückruf erwünscht ✓ Korrekturwunsch erstellen                                                                                                    |                                                                              |             |                      |  |  |  |

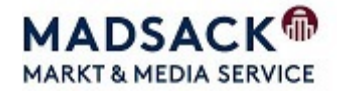

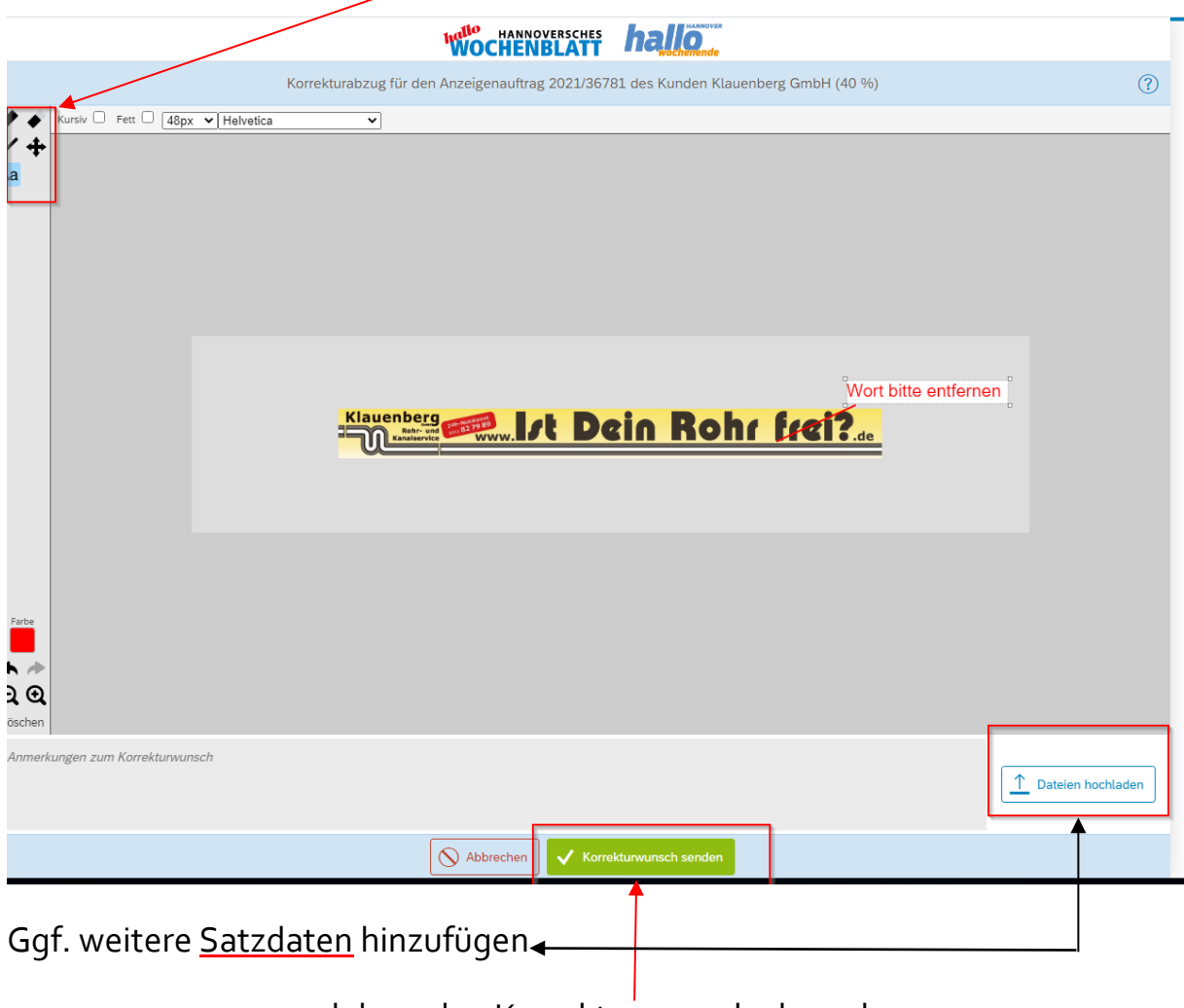

#### Korrekturen mit Hilfe der Werkzeuge auszeichnen

![](_page_16_Picture_3.jpeg)

![](_page_16_Picture_4.jpeg)

## Einen Anzeigenauftrag in smartVI&VA aus der Liste kopieren

Lassen Sie sich die Aufträge zu einem GP oder die durch Sie erfassten Aufträge in der jeweiligen Liste anzeigen.

| 命                  | smart VBVA                  | Anzeigen // Auftrag // Madsack GmbH & Co. (0001) | A Michael H                     |
|--------------------|-----------------------------|--------------------------------------------------|---------------------------------|
| Q                  |                             | Kundenangaben                                    | Autohaus Rindt & Gaida GmbH 100 |
| Rechnungsempfänger |                             |                                                  |                                 |
| Name:              | Autohaus Rindt & Gaida GmbH |                                                  |                                 |
| Anschrift:         | Lise-Meitner-Str. 1         |                                                  |                                 |
| PLZ/Ort:           | 30966 Hemmingen             |                                                  |                                 |
| Land:              | Deutschland                 |                                                  |                                 |
| E-Mail:            | werner.rindt@rindt-gaida.de |                                                  |                                 |
| Telefon:           | +49 511 4203220             |                                                  |                                 |
|                    |                             |                                                  |                                 |

Wählen Sie den zu kopierenden Auftrag aus und betätigen Sie die Funktion

| kopieren                                                                                                    |                                           | 5                                                                                       |                                                                                                    |                                                                                  |                                                     |                                                                                    |
|----------------------------------------------------------------------------------------------------|-------------------------------------------|-----------------------------------------------------------------------------------------|----------------------------------------------------------------------------------------------------|----------------------------------------------------------------------------------|-----------------------------------------------------|------------------------------------------------------------------------------------|
|                                                                                                    | räge                                      |                                                                                         | Anzeigenübersich                                                                                                    | ıt                                                                               | \$ Autor                                            | haus Rindt & Gaida GmbH 1000337                                                    |
| Suchen                                                                                                    | Q                                         | Alle Aufträge 🗸 🗸                                                                       | Von 21.08.                                                                                                    | 2018 🛅 Bis 20.09.2                                                               | 18 🗉 🔽                                              | Datumsfilter anwenden                                                              |
|                                                                                                    |                                           |                                                                                         | Anzahl gefunden                                                                                                    | de Aufträge: 9                                                                   |                                                     |                                                                                    |
| HR ŠKODA-<br>BROSSKUNDEN-<br>LEISTUNGSZENTRUM<br>N HANNOVER                                                                                                    | 2018/23981                                | 13 - Autohaus Rindt &                                                                   | & Gaida Gmb                                                                                                    | эΗ                                                                               |                                                     | - / Ş i i                                                                          |
| And Rankan sargia Garvia file Inne Greendstribupat.<br>4. Surgitum Braining Sy Ar alexan up of Lance.<br>5. Surgitum Sy Ar alexan up of Lance.<br>5. Surgitum Sy Arabitation Sy Arabitation Sy A | I VKP<br>♦ Breite<br>Schlagwort<br>Organg | 1947 (IHK Broschüre - nds. Wirts<br>1 SP<br>Skoda Grosskundenleistungszent<br>Gestaltet | <ul> <li>Im Rubrik</li> <li>         ⇔ Höhe     </li> <li>         ★ Sonderthema     </li> <li>         Im Kfm. vollständig     </li> </ul> | 0501 (Lokale Geschäftsanzeigen)<br>82 mm<br>IHK Broschüre - Nds. Wirtschaft<br>☑ | i E-Termin<br>© Farbe<br>∆ Status<br>≗ Name des RE: | Þ <sub>+</sub> 05.07.2018<br>100<br>TEILW ABGERECH.<br>Autohaus Rindt & Gaida GmbH |
| IHR ŠKODA-<br>GROSSKUNDEN-<br>LEISTUNGSZENTRUM<br>IN HANNOVER                                                                                                    | 2018/23925                                | 52 - Autohaus Rindt &                                                                   | & Gaida Gmb                                                                                                    | Η                                                                                |                                                     | - / 5 i i                                                                          |
| Law Industry segles Service     To the Consolidation     P. Experiment International Consolidation     P. Second Second Service     Second Second Secon            | I VKP                                     | 1950 (HAZ Wirtschaftszeitung)<br>1 SP<br>Griffecke Titelseite R&G<br>Gestaltet          | E Rubrik                                                                                                    | 0501 (Lokale Geschäftsanzeigen)<br>150 mm<br>HAZ-Wirtschaftszeitung<br>IZ        | I E-Termin<br>I Farbe<br>▲ Status<br>와 Name des RE: | Þ₅ 13.07.2018<br>100<br>TEILW ABGERECH.<br>Autohaus Rindt & Gaida GmbH             |
|                                                                                                    | 0040/40740                                | 22 Autobaua Dindt (                                                                     | Caida Omh                                                                                                    | .11                                                                              |                                                     | - / R G G                                                                          |

Es öffnet sich das Auswahlfenster mit den unterschiedlichen Kopierarten.

![](_page_17_Picture_7.jpeg)

Satzdienstleister überarbeitet werden.

![](_page_17_Picture_9.jpeg)

![](_page_18_Picture_1.jpeg)

Nach dem Kopieren öffnet sich die Maske zur Auswahl der neuen Termine.

Nach Terminauswahl ist die Vorgehensweise identisch mir der Auftragserfassung(Punkt 8.3).

Über die linke Menüspalte können Sie die Angaben des kopierten Auftrags ändern.

| Q I≣ Meine Aufträge I≣                     | Anzeige kopieren - Kaufmännische Kopie                              |
|--------------------------------------------|---------------------------------------------------------------------|
| Ihre Angaben:                              | VKP/PP wählen                                                       |
| Auftrag: 2018<br>Kfm. vollständig: C       | Suchen                                                              |
| Schnelleinstieg Gestaltete Anzeigen        | 22 Verkaufsprodukte stehen für Ihre Wahl zur Verfügung – gewählt: 1 |
| VKP/PP                                     | ✓ HAZ/NP Hannover (0100)                                            |
| HAZ/NP Hannover                            | HAZ-Super-Selektiv (0124)                                           |
| Rubrik IA Rund ums Auto - PKW              | Schaumburger Nachrichten (0142)                                     |
| Termin Do., 06.09.2018                     | Göttinger TB und Kombi (0143)                                       |
| Format und Farbe                           | Peiner Allgemeine und Kombi (0144)                                  |
| 5 MM - 1 SP.                               | Weitere                                                             |
| Weitere Angaben www.rindt-gaida.de Gebrauc | [5/22]                                                              |
| Korrekturabzug<br>noch nicht gewählt       |                                                                     |

![](_page_18_Picture_6.jpeg)

#### Sonderkonditionen im Auftrag zuordnen

Öffnen Sie den Anzeigenauftrag und öffnen Sie dann das Navigationsmenü, oben, links. Wählen Sie "Preisübersicht aus.

| F                                                    | ormat und Farbe        | Ē              |
|------------------------------------------------------|------------------------|----------------|
| te geben Sie mindestens eine Höhe und Spaltenart an. |                        |                |
| he<br>e Spaltenarten:                                | Min: 1 MM, Max: 480 MM | Preisübersicht |
| 1-spaltig<br>Breite: 45.000 mm                       |                        | ProCon         |

Es öffnet sich die aktuelle Preisübersicht des Anzeigenauftrags. Über das Feld Sonderkonditionen 💑 können diese zur Bearbeitung geöffnet werden.

| Ą                              | Preisübersicit |            |           |
|--------------------------------|----------------|------------|-----------|
| Die Preise für diesen Auftrag. |                |            |           |
| Basispreis                     |                | 3          | 7,40 EUR  |
| Nettopreis                     |                | 3          | 7,40 EUR  |
| Mehrwertsteuer 19.00%          |                |            | 7,11 EUR  |
| Endpreis                       |                | 4          | 4,51 EUR  |
|                                |                | <u>š</u> % | Schließen |

Hier kann dann eine Festbetrag oder ein Sonderrabatt hinterlegt werden.

| Sonderkonditionen                                          |           |  |  |  |  |
|------------------------------------------------------------|-----------|--|--|--|--|
| Geben Sie einen Festbetrag oder einen Rabatt an.           |           |  |  |  |  |
| Festbetrag:<br>EUR<br>Rahatt (in %):<br>Sonderrabatt 15.00 | ~         |  |  |  |  |
| Sonderkondition anwenden 🛛 🗗 Preisübersicht                | Schließen |  |  |  |  |

![](_page_19_Picture_8.jpeg)

![](_page_20_Picture_1.jpeg)

## Kontrolle offene Rückfragen des Satzdienstleisters

Über: Meine Aufträge / Filter "unbeantwortete Rückfragen"

| <u>م</u>                | -                | smart                     | Mediaau | uftrag // Madsack Gmb | H & Co. (0 | 001)             |              | 🔗 Michael Hempel 🗸             |
|-------------------------|------------------|---------------------------|---------|-----------------------|------------|------------------|--------------|--------------------------------|
| Q 📃 IIII Meine Aufträge |                  | <b>.</b>                  |         |                       | Media      | aufträge des Ber | raters       |                                |
| Suchen                  | Q                | Filter 🗸                  | Von     | 13.01.2021            | Bis        | 24.02.2021       |              | ✓ Datumsfilter anwenden     ↑↓ |
| Anzahl gefundende A     | ufträge: 31      | Alle Produktbereiche      |         |                       |            |                  |              | ↓≣                             |
|                         |                  | Alle Aufträge             |         |                       |            |                  |              |                                |
| 2020/169040 - Tra       | ain & Play KG    | Angebot                   |         |                       |            |                  |              | 🗾 🖉 🔁 🗓 👼                      |
| VKP                     | 0100 (hallo Woch | Kaufm. nicht vollständig  | rt      | Anzeige hallo woo     | henende    | ළ§ Nan           | ne des RE    | Train & Play KG                |
| 🖻 Rubrik                | 0501 (Lokale Ge  | -                         |         | TEILW.ABGEREC         | н.         | 🖂 Kfm            | n. vollständ | ig 🗹                           |
| 14 E-Termin             | ▶ 16.05.2020     | ProCon nicht fertig       |         | Gestaltet             |            | 2 Auft           | tragsstatus  | Vollständig                    |
| 🐵 Farbe                 | 100              | Unbeantwortete Rückfragen | uftrag  | -                     |            |                  |              |                                |
|                         |                  | · · ·                     |         |                       |            |                  |              |                                |

#### Kontrolle der VVL-Uploads

![](_page_20_Picture_6.jpeg)

![](_page_20_Picture_9.jpeg)

#### Kontrolle der kaufmännisch nicht vollständigen Anzeigen Über: Meine Aufträge / Filter "kfm. Nicht vollständig"

Achtung! Kfm. nicht vollständige Aufträge landen in der Nachbearbeitung und werden erst produktiv, wenn sie in der Importnachbearbeitung freigegeben wurden(z.B. Aufträge von Kunden mit fehlender Bonität).

![](_page_21_Picture_3.jpeg)

![](_page_21_Picture_4.jpeg)